## 「かんたん通帳」のAPI連携再認証の画面フロー

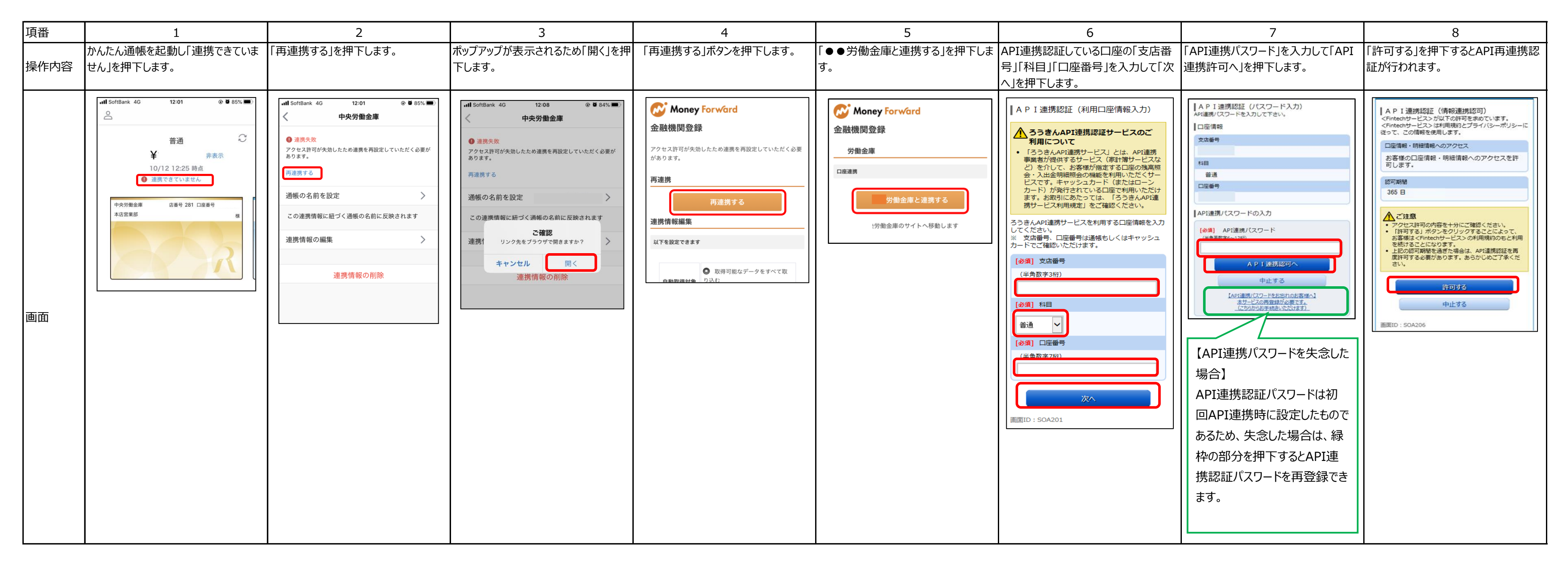